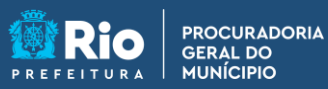

🎢 PGM em Casa

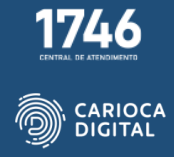

## Tutorial de instalação do Citrix – macOS

É fundamental que seja verificada a existência de uma versão anterior do Cliente Citrix no computador.

Para verificar a existência de uma versão anterior, abra o "Finder" e clique em "Aplicativos".

Veja se existe algum ícone do "Citrix Workspace" na pasta de aplicativos.

Caso encontre alguma versão do "Cliente Citrix" instalada, é preciso que seja desinstalada.

Dê um duplo clique no ícone do aplicativo.

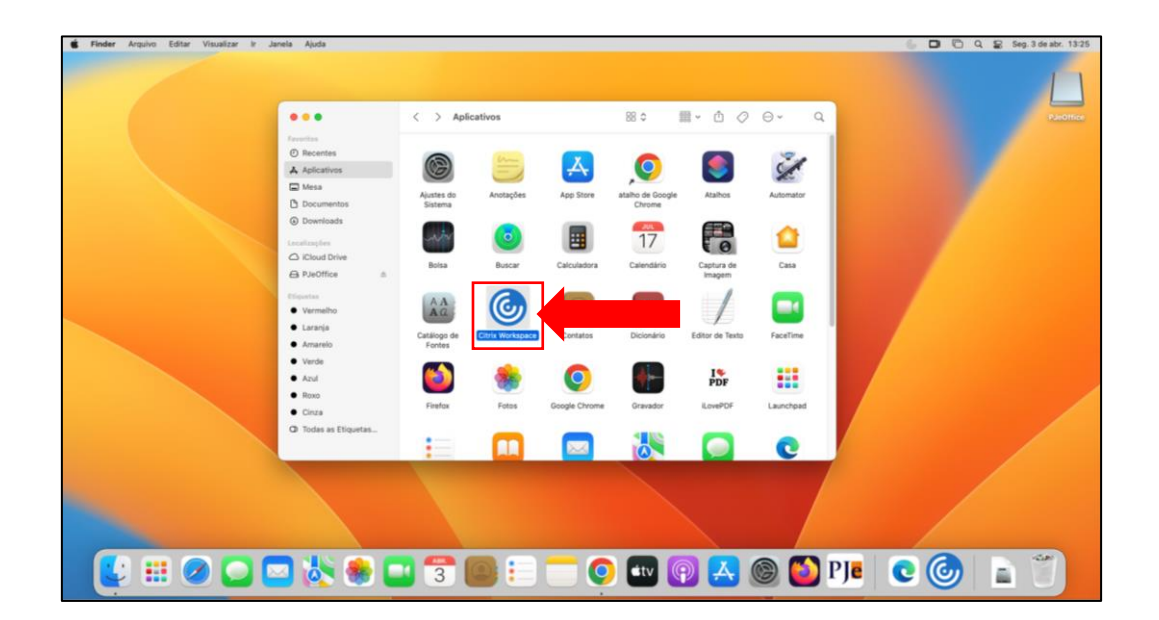

Caso não haja nenhuma versão anterior instalada, clique <u>AQUI</u> e vamos começar a instalação.

Caso encontre uma versão anterior instalada, siga os passos a seguir.

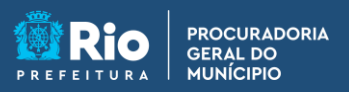

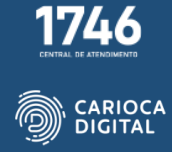

Clique no símbolo da "Apple" e clique em "Forçar Encerrar".

| Citrix Workspace Editar Janela                         | Ajuda                                         |
|--------------------------------------------------------|-----------------------------------------------|
| Sobre Este Mac                                         | Citrix Workspace                              |
| Ajustes do Sistema<br>App Store                        |                                               |
| Itens Recentes                                         |                                               |
| Forçar Encerrar                                        |                                               |
| Repouso<br>Reiniciar                                   |                                               |
| Desligar                                               |                                               |
| Bloquear Tela ^≋ Q<br>Finalizar Sessão de Marcelo ☆≋ Q |                                               |
|                                                        | Ĩ.                                            |
|                                                        | Bem-vindo ao Citrix Workspace                 |
|                                                        | losiro sou IIPI, de loia ou enderece de email |

Selecione "Citrix Workspace" e clique em "Forçar Encerrar".

| Citrix Workspace Editar Janela Aju | uda                                                                                                    |                                                                                              | 🌜 🗖 🖸 Q 😫 Seg. 3 de abr. 13:19 |
|------------------------------------|----------------------------------------------------------------------------------------------------|----------------------------------------------------------------------------------------------|--------------------------------|
|                                    | orçar Encerrar Aplicatives<br>orçare Encerrar Aplicatives<br>or responder por algun tempo,<br>balava es claque em forgar Encerrar. | Citri Workspace                                                                              | Q<br>Paofier                   |
| Coople<br>Proder<br>Inder          | Chrome<br>Integration<br>matcher o logisk + bac.                                                                                   | Bem-vindo ao Citrix Workspace<br>Jinsira seu URII, de leja eu endereço de email<br>Continuar |                                |
| 💽 🕑 🛗 🥥 🖸                          | 🔤 😻 🍩 🛄 🕄                                                                                                    | 🖥 🔝 😑 🧮 💽 💶 😰 🛃 🎯 🙆 Pje                                                                      |                                |

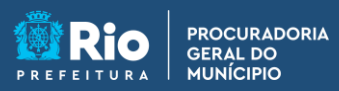

1746 CENTRAL DE ATRIONIZATIO

Clique novamente em "Forçar Encerrar".

| Citrix Workspace Editar Janela A | juda                                                                                                    | 🌜 🗖 🖸 Q 😭 Seg. 3 de abr. 13:21 |
|----------------------------------|----------------------------------------------------------------------------------------------------|--------------------------------|
| Sir um addre                     | Citri Workpace                                                                                                    | Q<br>Bactiler                  |
|                                  | Heighting "Citrix Workspace" avecwart<br>Agenderation to a laboration of the state of the second area of the second area of the s |                                |

Abra o "Finder", clique com o botão da direita no ícone "Citrix Workspace" e clique em "Mover para o Lixo".

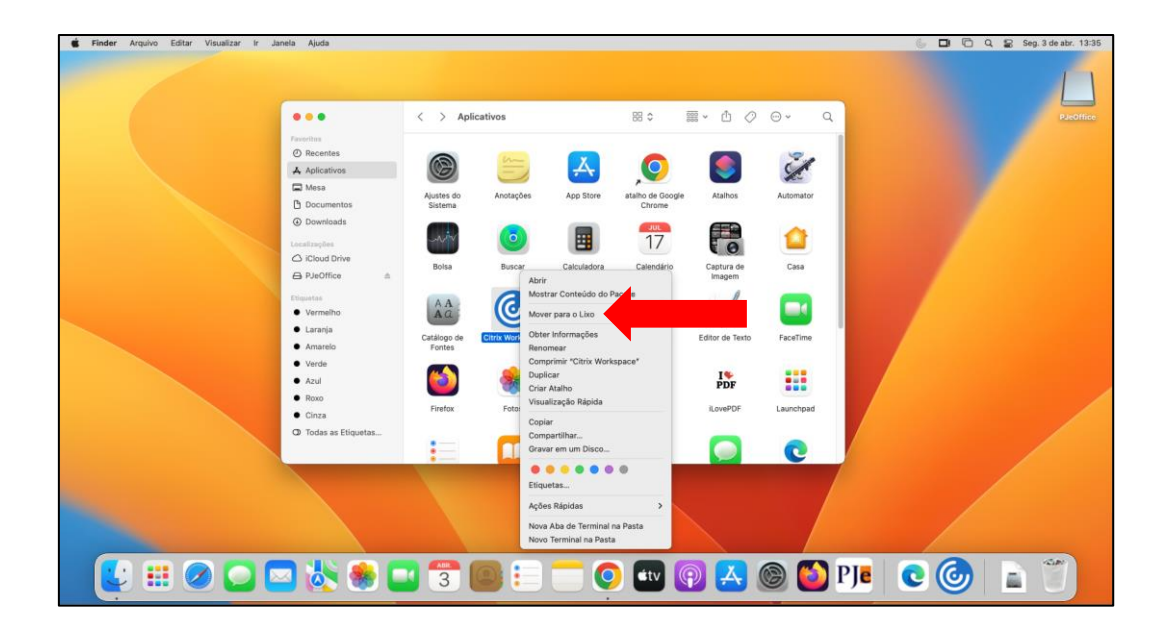

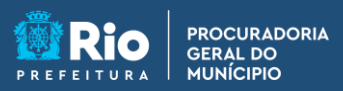

Entre com sua senha ou biometria e clique em "Ok".

| 📽 Finder Arquivo Editar Visualizar Ir Janela Ajuda |                                                |                                        |               |                  |                      | 00       | Q 😫 Seg. 3 de abr. 13:55 |
|----------------------------------------------------|------------------------------------------------|----------------------------------------|---------------|------------------|----------------------|----------|--------------------------|
|                                                    | 000                                            | < > Aplicativos                        |               | 80 E             | . 0 0 0              | - a      |                          |
|                                                    | Kesurites                                      | a -                                    |               | •                | •                    | 2.       | Parottice                |
|                                                    | Applicatives                                   |                                        | App Store     | atalho de Google | Atalhos At           | Atomator |                          |
|                                                    | Describeds                                     | Finder                                 | - 0           | 17               |                      | <u>a</u> |                          |
|                                                    | iClaud Drive     iClaud Drive     iClaud Drive | Digite a sua serba para permitir isso. | Calculadora   | Calendário       | Captura de<br>Imagem | Casa     |                          |
|                                                    | e Vermelto                                     | Marcela<br>Jontta                      |               | Aa               | 1                    | <b>n</b> |                          |
|                                                    | Latanja     Amaralo                            | Cancelar OK                            |               |                  | ditor de Texto F     | aceTime  |                          |
|                                                    | Verda     And     And     Ress                 | ڬ 🌸                                    | 0             |                  | I PDF                |          |                          |
|                                                    | Cinza     Cinza     Todas as Etiquetas         | Firefox Fotos                          | Google Chrome | Gravador         | iLovePDF La          | unchpad  |                          |
|                                                    |                                                |                                        |               |                  |                      | 0        |                          |
|                                                    |                                                |                                        |               |                  |                      |          |                          |
|                                                    |                                                |                                        |               |                  |                      |          |                          |
|                                                    |                                                |                                        |               |                  | -                    |          | 120                      |
|                                                    | 3                                              |                                        | ttv 🕐         | <u> </u>         | D PJ                 |          |                          |

Clique em "Continuar".

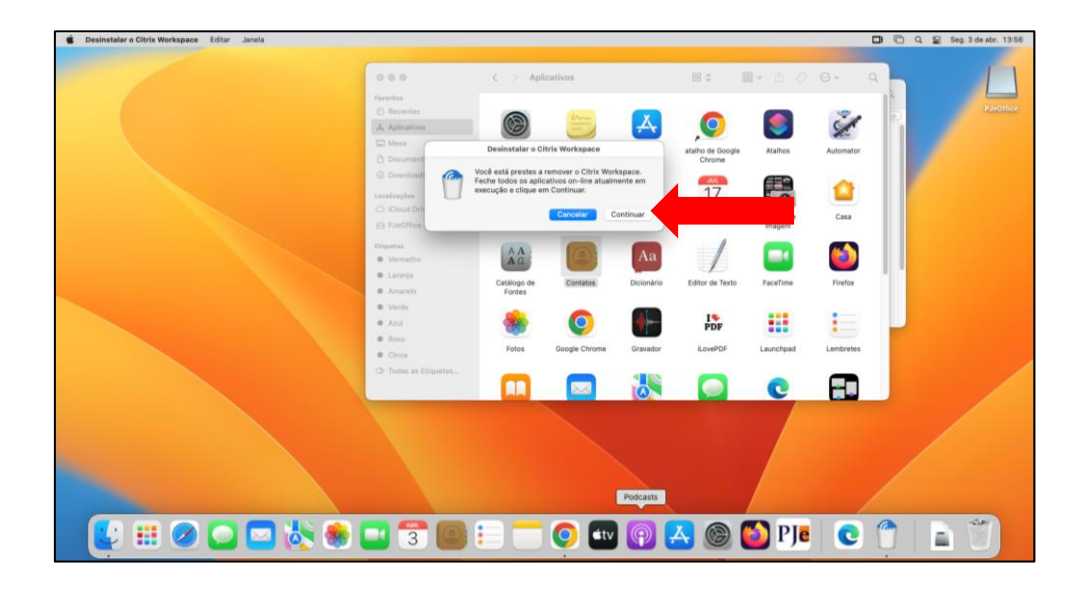

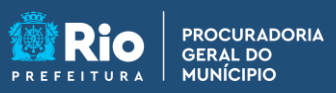

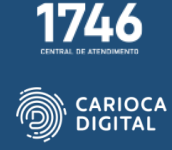

Entre novamente com sua senha ou biometria e clique em "Ok".

| Desinstalar o Citrix Workspace Editar Janeia |                           |                                         |                                    | Q Q 2 Sog. 3 de atr. 13: |
|----------------------------------------------|---------------------------|-----------------------------------------|------------------------------------|--------------------------|
|                                              | 000                       | < > Aplicativos                         | 第6 第一日 0                           | 0- a                     |
|                                              | Facelites                 |                                         |                                    | 18                       |
|                                              | Recentes                  |                                         |                                    | 2                        |
|                                              | C Mess                    |                                         | V 💌 🔍                              | Z                        |
|                                              | D Decuments               |                                         | atalho de Google Atalhos<br>Chrome | Automator                |
|                                              | () Downloads              | Desinstalar o Citrix Workspace ite em   |                                    | ~                        |
|                                              | Lacatraplas               | Uninstall Citrix Workspace guer facer   | 17 0                               |                          |
|                                              | C) Cloud Driv             | Olpite a sua senha para permitir isso.  | Calendário Captura de              | Casa                     |
|                                              | anda                      | Mercelo                                 | Imagem                             |                          |
|                                              | · Vermeiho                | Conta La                                |                                    |                          |
|                                              | • Lennis                  | Cancelar OK:                            | EscaTima                           | Ender                    |
|                                              | Anarelo                   |                                         | 10001100                           |                          |
|                                              | Verde                     |                                         | 19 11                              |                          |
|                                              | <ul> <li>Aller</li> </ul> | - · · · · · · · · · · · · · · · · · · · | PDF                                |                          |
|                                              | · Circs                   | Fotos Google Chrome Gravado             | r iLovePDF Launchpad               | Lembretes                |
|                                              | C Todas as Etipuntas.     |                                         |                                    |                          |
|                                              |                           | 🔜 🛄 🔤 🚳                                 | U 🥥 🖸                              | <b>2</b> 8               |
|                                              |                           |                                         |                                    |                          |
|                                              |                           |                                         |                                    |                          |
|                                              |                           |                                         |                                    |                          |
|                                              |                           |                                         |                                    |                          |
| Mail                                         |                           |                                         |                                    |                          |
|                                              |                           |                                         |                                    |                          |
| 🚺 🗰 🔗 🗖 🥅 🐎 8                                | k 🗖 😤 👩                   | l : 👩 🗤 🔘                               | 🔼 🙉 🌇 PIe                          |                          |
|                                              |                           |                                         |                                    |                          |

Clique em "Sair".

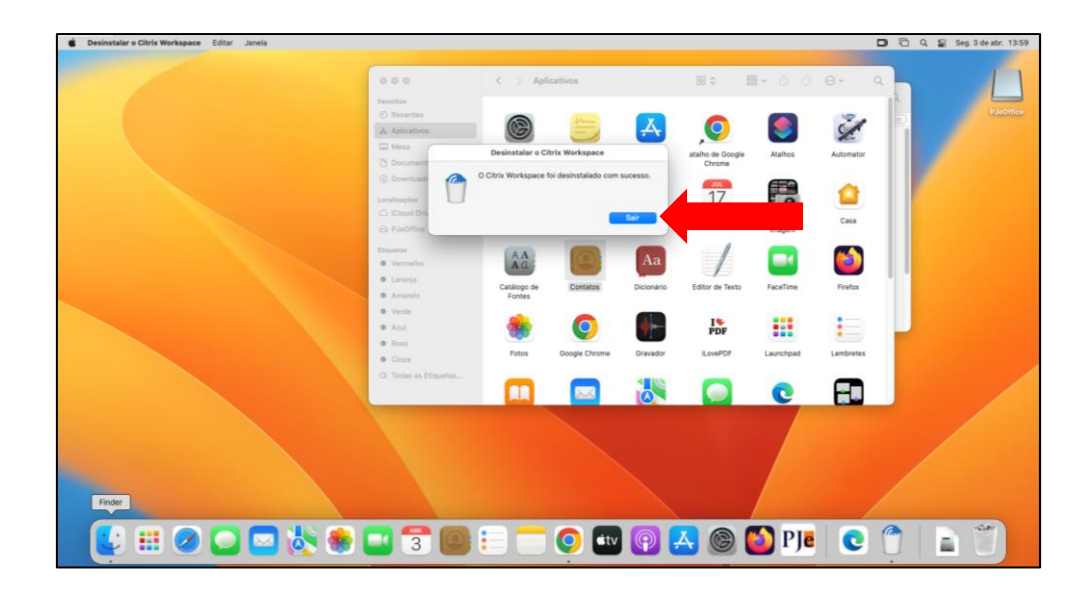

Agora vamos iniciar a instalação da nova versão.

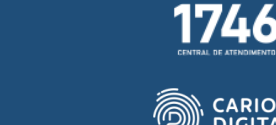

CARIOCA DI<u>GITAL</u>

Entre no site <u>https://pgmemcasa.com.br</u> e clique em "Baixar Instalador macOS" em "Citrix".

**APGM em Casa** 

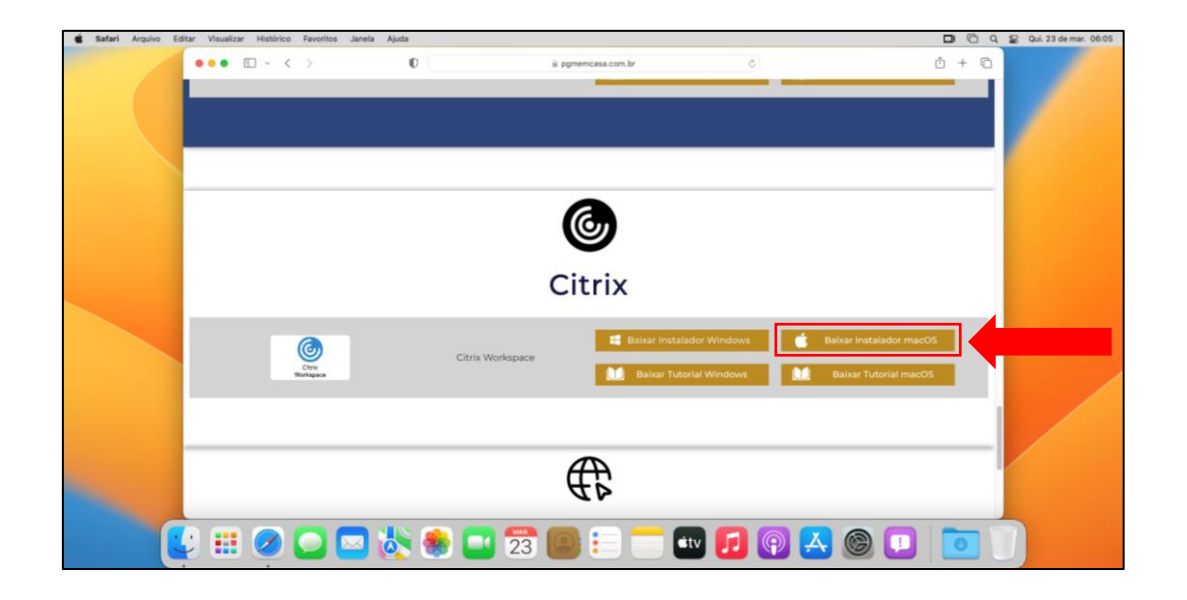

Clique em "Download File".

PROCURADORIA GERAL DO MUNÍCIPIO

| 🐇 PGM em Casa - PGM em Cas 🗙 🔀 Citrix Workspace                                                  | e app 2405.11 x +                                                                              |   |              |    |              |      |   |     |
|--------------------------------------------------------------------------------------------------|------------------------------------------------------------------------------------------------|---|--------------|----|--------------|------|---|-----|
| $\leftrightarrow$ $\rightarrow$ C $\textcircled{a}$ $\textcircled{s}$ citrix.com/downloads/works | pace-app/mac/workspace-app-for-mac-latest.html                                                 |   | <b>r</b> e ( | •  | <b>i</b> s o |      |   | e : |
| CIIIIX, Solutions Platform                                                                       | Resources Support Partners                                                                     |   | C            | ۲. | Contac       | t us | × |     |
|                                                                                                  |                                                                                                |   |              |    |              |      |   | - 1 |
| Downloads / Citrix Workspace App / Wor                                                           | kspace app for Mac / Citrix Workspace app 2405.11 for Mac                                      |   |              |    |              |      |   | _ 1 |
| Find Downloads                                                                                   | Citrix Workspace app 2405.11 for Mac                                                           |   |              |    |              |      |   |     |
| Citrix Workspace App 🗸 🗸                                                                         | Release Date: Aug 9, 2024                                                                      |   |              |    |              |      |   | _   |
| or                                                                                               |                                                                                                |   |              |    |              |      |   |     |
| Search Downloads Q                                                                               | Compatible with:                                                                               |   |              |    |              |      |   | _   |
|                                                                                                  | macOS 14 Sonoma (up to 14.6)                                                                   |   |              |    |              |      |   | - 1 |
|                                                                                                  | macOS 13 Ventura                                                                               |   |              |    |              |      |   |     |
|                                                                                                  | macOS 12 Monterey                                                                              |   |              |    |              |      |   |     |
|                                                                                                  |                                                                                                |   |              |    |              |      |   |     |
|                                                                                                  | Citrix Workspace app 2405.11 for Mac                                                           |   |              |    |              |      |   |     |
|                                                                                                  | Aug 9, 2024                                                                                    |   |              |    |              |      |   |     |
|                                                                                                  | 504.7 MB-(.dmg) ( Download File)                                                               |   |              |    |              |      |   |     |
|                                                                                                  | Version 24.05.11.25 (2405.11) - Suitable for installation on Apple silicon and Intel-based Mac | : |              |    |              |      |   |     |
|                                                                                                  | Checksums                                                                                      |   |              |    |              |      |   |     |
|                                                                                                  | SHA-256-4831924c31ae714337c58753c70c46acd77086c4ad314d86b2dee8badf5ac81b                       |   |              |    |              |      |   |     |
|                                                                                                  |                                                                                                |   |              |    |              |      |   |     |
| javascript:void(0);                                                                              | What's new fixed or undated (release notes)                                                    |   |              |    |              |      |   |     |

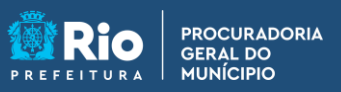

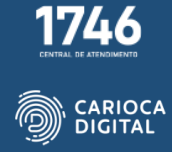

Clique em "Yes, I accept".

| PGM em Casa - PGM em Cas x X Citrix Work                                     | space app 2405.11 × +                                                                                                    |                          |
|------------------------------------------------------------------------------|----------------------------------------------------------------------------------------------------|--------------------------|
|                                                                              | orkspace-app/mac/workspace-app-for-mac-latest.html<br>orm Resources Support Partners                                             | ★ 隋 ■ 월 ▲ 요 남 ▲ @ :<br>< |
| Downloads / Citrix Workspace App /<br>Find Downloads<br>Citrix Workspace App | Workspace app for Mac / Citrix Workspace app 2405.11 for Mac<br>Citrix Workspace app 2405.11 for Mac<br>Release Dats: Aug 9.2024 | с                        |
| 10                                                                           |                                                                                                    | ×                        |
| Search Downloads End-                                                        | User License Agreement                                                                                                    |                          |
| Please re                                                                    | ead the statement below and accept the terms of use to proceed:                                                                  | _                        |
| View E                                                                       | nd-user License Agreement (EULA) 🛛                                                                                               |                          |
| Do you<br>(Yes, laccep                                                       | accept all the terms of the preceding statement?                                                                                 |                          |
|                                                                              | 504.7 MB-(.dmg) (Download File                                                                                                   |                          |
|                                                                              | Version 24.05.11.25 (2405.11) - Suitable for installation on Apple silicon and Intel-based Ma                                    | Aac .                    |
|                                                                              | Checksums<br>SH4-256-4831924c31ee714337c58753c70c48ecd77088c4ad314d86b2dee8bad15ec81b                                            |                          |
|                                                                              | What's now fixed or undated (release notes)                                                                                      |                          |

Clique em "Salvar" e aguarde o final do download.

| → C A St citrix.com/dowr     |                                                                                                |   |            |   |
|------------------------------|------------------------------------------------------------------------------------------------|---|------------|---|
| CITTX, Solutions             | atform Resources Support Partners                                                              | ų | Contact us | × |
| Downloads / Citrix Workspace | p / Workspace app for Mac / Citrix Workspace app 2405.11 for Mac                               |   |            |   |
|                              |                                                                                                |   |            |   |
| Find Downloads               | Citrix Workspace app 2405.11 for Mac                                                           |   |            |   |
| Citrix Workspace App         | Release Date: Aug 9, 2024                                                                      |   |            |   |
| or                           |                                                                                                |   |            |   |
| Search Downloads             | Compatible with: Salvar Como: CitrixWorkspaceApp                                               |   |            |   |
|                              | macOS 14 Sonor                                                                                 |   |            |   |
|                              | • macOS 13 Ventu                                                                               |   |            |   |
|                              | mac OS 12 Monte                                                                                |   |            |   |
|                              |                                                                                                |   |            |   |
|                              | Citrix Workspace app 2405.11 for Mac                                                           |   |            |   |
|                              | Aug 9, 2024                                                                                    |   |            |   |
|                              | 504.7 MB - (.dmg)                                                                              |   |            |   |
|                              | Version 24.05.11.25 (2405.11) - Suitable for installation on Apple silicon and Intel-based Mac |   |            |   |
|                              | Checksums                                                                                      |   |            |   |
|                              | SHA-256-4831924c31ae714337c58753c70c46acd77086c4ad314d86b2dee8badf5ac81b                       |   |            |   |
|                              |                                                                                                |   |            |   |

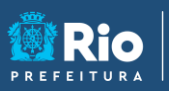

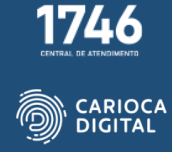

Clique no arquivo baixado.

PROCURADORIA GERAL DO MUNÍCIPIO

| PGM em Casa - PGM em Cas 🗙 🕅 Citrix Workspace app 2 | 4405.11 × +                                                                                  |
|-----------------------------------------------------|----------------------------------------------------------------------------------------------|
| ← → Ø ⋒ S citrix.com/downloads/workspace-a          | app/mac/workspace-app-for-mac-latest.html 📩 🖈 🚮 🛎 🖄   🛃 🧑 🗄                                  |
| CIIIIX, Solutions Platform R                        | esources Support Partner CitraWorkspaceApp.dmg                                               |
| Downloads / Citrix Workspace App / Workspace        | e app for Mac / Citrix Workspace app 2405.11 for Mac                                         |
| Find Downloads Ci                                   | trix Workspace app 2405.11 for Mac                                                           |
| Citrix Workspace App 🗸 Rel                          | ease Date: Aug 9, 2024                                                                       |
| or                                                  |                                                                                              |
| Search Downloads Q Con                              | npatible with:                                                                               |
| • m                                                 | acOS 14 Sonoma (up to 14.6)                                                                  |
| • m                                                 | acOS 13 Ventura                                                                              |
| • "                                                 | nacOS 12 Monterey                                                                            |
|                                                     |                                                                                              |
| Cit                                                 | rix Workspace app 2405.11 for Mac                                                            |
| Au                                                  | g 9, 2024                                                                                    |
| 50                                                  | 4.7 MB-(.dmg) ( Download File                                                                |
| Ve                                                  | rsion 24.05.11.25 (2405.11) - Suitable for installation on Apple silicon and Intel-based Mac |
| CH                                                  | necksums                                                                                     |
| SH                                                  | A-256-4831924c31ae714337c58753c70c46acd77086c4ad314d86b2dee8badf5ac81b                       |
|                                                     |                                                                                              |
| Wh                                                  | at's new fixed or undated (release notes)                                                    |

Clique em "Install Citrix Workspace.

|       |                     | Horkapace            |                                       |     |                          |        |               |
|-------|---------------------|----------------------|---------------------------------------|-----|--------------------------|--------|---------------|
|       |                     |                      |                                       |     |                          | /      |               |
|       |                     |                      |                                       |     |                          |        |               |
|       |                     |                      | ome                                   |     |                          |        |               |
|       |                     |                      | apel Timbrado.docx                    |     | 4 de abr. de 2023 11:47  | 99 KB  | Micros(.docx) |
|       |                     |                      | utorial de Instalaeader macOS.docx    |     | 29 de mar. de 2023 08:46 | 3,5 MB | Micros(.docx) |
|       |                     |                      | utorial de InstalaReader macOS.pdf    |     | 29 de mar. de 2023 08:46 | 1,2 MB | Documento PDF |
|       |                     |                      | utorial de instalao Citrix macOS.pdf  |     | 3 de abr. de 2023 17:53  | 1,9 MB | Documento PDF |
| Insta | II Citrix Workspace | Desinstalar o Citrix | utorial de instalaçãe Citrix macOS.do | ocx |                          |        |               |
|       |                     | Workspace            | utorial de instalae Citrix macOS.pdf  |     | 3 de abr. de 2023 17:54  | 1,9 MB | Documento PDF |
|       |                     |                      | utorial de Instalairefox macOS.docx   |     | 29 de mar. de 2023 12:30 | 4,6 MB |               |
|       |                     |                      | utorial de InstalaFirefox macOS.pdf   |     | 29 de mar. de 2023 12:30 |        |               |
|       |                     |                      | utorial de Instalaffice macOS.docx    |     | 27 de abr. de 2023 14:07 | 2,8 MB | Micros(.docx) |
|       |                     |                      | utorial de Instalarome macOS.docx     |     | 28 de mar. de 2023 07:59 |        |               |
|       |                     |                      | utorial de Instalahrome macOS.pdf     |     | 28 de mar. de 2023 07:59 | 800 KB | Documento PDF |
|       |                     | Compartilhados       | Tutorial de Instalae PDF macOS.docx   |     |                          |        |               |
|       |                     |                      | Tutorial de Instalave PDF macOS.pdf   |     |                          |        | Documento PDF |
|       |                     | alizações            | Tutorial de InstalaJava macOS.docx    |     |                          |        |               |
|       |                     | OneDrive             | Tutorial de Instalao Java macOS.pdf   |     | 27 de mar. de 2023 13:50 |        |               |
|       |                     | Citrix Worksp        | Tutorial de Instalaffice macOS.docx   |     | 27 de abr. de 2023 14:07 |        |               |
|       |                     |                      | Tutorial de InstalaEdge macOS.docx    |     | 29 de mar. de 2023 12:34 | 6,5 MB |               |
|       |                     |                      | Tutorial de Instalaft Edge macOS.pdf  |     | 29 de mar. de 2023 12:34 | 966 KB |               |
|       |                     |                      | 📄 Tutorial de Instalapera macOS.docx  |     | 27 de abr. de 2023 14:08 | 2,3 MB |               |
|       |                     |                      | Tutorial de InstalaFSam macOS.docx    |     |                          |        |               |
|       |                     |                      | Tutorial de InstalaDFSam macOS.pdf    |     | 28 de mar. de 2023 08:53 |        | Documento PDF |
|       |                     |                      | Tutorial de Instalafice - macOS.docx  |     |                          |        |               |
|       |                     |                      | Tutorial de Instalaffice - macOS.pdf  |     | 3 de abr. de 2023 10:00  | 577 KB | Documento PDF |
|       |                     |                      |                                       |     |                          |        |               |

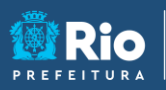

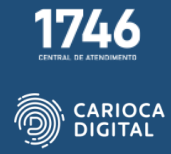

Clique em "Permitir".

PROCURADORIA GERAL DO MUNÍCIPIO

| installador Arquivo Edita | ar Janela Ajuda    |                                                                           | 🔹 🗉 🗢 ५       |
|---------------------------|--------------------|---------------------------------------------------------------------------|---------------|
|                           | 📕 Citrix Workspace |                                                                           |               |
|                           |                    |                                                                           |               |
|                           |                    |                                                                           |               |
|                           |                    |                                                                           |               |
|                           | <b>_</b>           |                                                                           |               |
|                           |                    |                                                                           | Micros(.docx) |
|                           |                    |                                                                           | Micros(.docx) |
|                           |                    |                                                                           | Documento PDF |
| Install Citrix Works      | space Desinstalar  |                                                                           | Micros(.docx) |
|                           | Worksp             |                                                                           | Documento PDF |
|                           |                    | Este pacote executará um programa                                         | Documento PDF |
|                           |                    | para determinar se o software pode                                        | Micros(.docx) |
|                           |                    | Para manter a seguranca do seu computador.                                | Micros(.docx) |
|                           |                    | você somente deve executar ou instalar apps                               | Documento PDF |
|                           |                    | não tem certeza da origem deste software,                                 | Documento PDF |
|                           |                    | ciique em Cancelar para parar o programa e a<br>ínstalação.               | Micros(.docx) |
|                           |                    |                                                                           | Documento PDF |
|                           |                    | Cancelar Permitir                                                         | Micros(.docx) |
|                           |                    |                                                                           | Documento PDF |
|                           |                    |                                                                           | Micros(.docx) |
|                           |                    |                                                                           | Micros(.docx) |
|                           | e visitionity      | Tutorial de InstalaUr Sam macOS.pdf (p) 28 de mar, de 2023 08:53 771 KB 1 | Documento PDF |
|                           | Laranja            | Tutorial de Instalafice - macOS.pdf                                       | Documento PDF |
|                           | Amaralo            |                                                                           |               |

Clique em "Continuar".

|                          |             |                 | 😽 Instalar Citrix Workspace                                                                                                    |          |                                |
|--------------------------|-------------|-----------------|----------------------------------------------------------------------------------------------------|----------|--------------------------------|
|                          |             |                 | Instalador do app Citrix Workspace                                                                                                    |          | Micros(.docx)                  |
|                          |             | Introducijo     | O aplicativo Citrix Workspace Instala software que permite acesso<br>anlicativos virtuais e áreas de trabalho, incluindo aplicativos Web | a        | Micros(.docx)<br>Documento PDF |
|                          |             |                 | fornecidos por sua organização.                                                                                                    |          | Documento PDF                  |
| Install Citrix Workspace | Desinstalar |                 | Para otimizar sua experiência de aplicativo virtual, conceda permi                                                                       | ssões    | Micros(.docx)                  |
|                          | WORKSE      |                 | para o seguinte:                                                                                                    |          | Micros (docy)                  |
|                          |             |                 | Webcam     Microfrage                                                                                                    |          | Documento PDF                  |
|                          |             |                 | Localização                                                                                                    |          | Micros(.docx)                  |
|                          |             |                 |                                                                                                    |          |                                |
|                          |             |                 | Cilque em Continuar para configurar e instalar o aplicativo Citrix                                                                       |          | Documento PDF                  |
|                          |             |                 | workspace no computador.                                                                                                    |          |                                |
|                          |             |                 |                                                                                                    |          | Documento PDF                  |
|                          |             |                 |                                                                                                    |          | Micros(.docx)                  |
|                          |             |                 |                                                                                                    |          | Micros(.docx)                  |
|                          |             |                 |                                                                                                    |          | Micros(.docx)                  |
|                          |             |                 |                                                                                                    |          | Documento PDF                  |
|                          |             |                 | Voltar                                                                                                    | ontinuar |                                |
|                          |             |                 | Tala, Liesam manus pot. (1) - 28 de mar de 2023 UN 53                                                                                    | 201 M    | Cumento PDE                    |
|                          |             | Tutorial de Ins | stalafice - macOS.docx 🖓 3 de abr. de 2023 11:33                                                                                         | 2,5 MB   | Micros(.docx)                  |
|                          |             | Tutorial de Ins | stala ffice - macOS ndf 💮 3 de abr. de 2023 10:00                                                                                        | 577 KR   | Documento PDE                  |

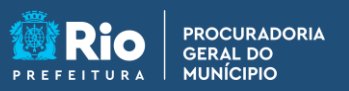

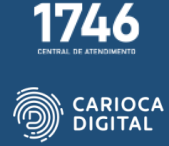

Clique novamente em "Continuar".

|                        |                 |                     | ; ≡ ¢ ∰ • Å                                                                                                    |                                |
|------------------------|-----------------|---------------------|----------------------------------------------------------------------------------------------------|--------------------------------|
|                        |                 |                     | 🌾 Instalar Citrix Workspace                                                                                                    |                                |
|                        |                 |                     | Licença de Uso de Software                                                                                                    | Micros(.docx)                  |
|                        |                 |                     | Português (Brasil)                                                                                                    | Micros(.docx)<br>Documento PDF |
|                        |                 | Introdução          |                                                                                                    | Documento PDF                  |
| Install Citrix Workspa | ice Desinstalar | Licença             | CONTINIO DE LICENÇA DA OTTILA                                                                                                    | Micros(.docx)                  |
|                        | Worksp          |                     | O uso deste componente está sujelto à licença ou aos termos de serviço<br>da Citrix que cobrem c(a) produto(a) a(ou serviço(a) Citrix com os quais | Documento PDF                  |
|                        |                 |                     | você utilizará este componente. Este componente é licenciado para uso                                                                              | Micros(.docx)                  |
|                        |                 |                     | somente com tais produtos e/ou serviços Citrix.                                                                                                    | Documento PDF                  |
|                        |                 |                     | CTX_code EP_T_A10352779                                                                                                    | Micros(.docx)                  |
|                        |                 |                     |                                                                                                    | Micros(.docx)                  |
|                        |                 |                     |                                                                                                    | Documento PDF                  |
|                        |                 |                     |                                                                                                    | Documento PDF                  |
|                        |                 |                     |                                                                                                    | Micros (docx)                  |
|                        |                 |                     |                                                                                                    | Documento PDF                  |
|                        |                 |                     |                                                                                                    |                                |
|                        |                 |                     |                                                                                                    | Micros(.docx)                  |
|                        |                 |                     |                                                                                                    | Documento PDF                  |
|                        |                 |                     | Imprimir Salvar Voltar Continuar                                                                                                    |                                |
|                        |                 |                     |                                                                                                    |                                |
|                        |                 | Tutorial de Inst    | ala_fice - macOS docy (0) 3 de abr. de 2023 08:53 7/1                                                                                              | UB Micros (docy)               |
|                        |                 | a rutorial de llist |                                                                                                    |                                |

Clique em "Concordar".

| 🗯 Instalador Arquivo Editar Janela Ajuda                                                                         |                 |                                      |                           |             | n 🔹 🗈 🗢       |
|----------------------------------------------------------------------------------------------------|-----------------|--------------------------------------|---------------------------|-------------|---------------|
| O O O 📕 Citrix Workspace                                                                                         |                 |                                      | /                         |             |               |
|                                                                                                    |                 |                                      |                           |             |               |
|                                                                                                    |                 |                                      |                           |             |               |
|                                                                                                    |                 |                                      | 100 A 100                 | * •         |               |
|                                                                                                    |                 |                                      |                           |             |               |
|                                                                                                    | 000             |                                      |                           |             |               |
|                                                                                                    |                 |                                      |                           |             | Micros(.docx) |
|                                                                                                    |                 |                                      |                           |             | Micros(.docx) |
|                                                                                                    |                 |                                      |                           |             | Documento PDF |
| Install Citrix Workspace Desinstalar                                                                             |                 | CONTRATO DE LICENÇA DA CIT           |                           |             | Micros(.docx) |
| Worksp                                                                                                    | Para contin     | uar com a instalação do software vo  | cê deve concordar com     | tiço<br>iis | Documento PDF |
|                                                                                                    | os termos d     | o contrato de licença de software.   |                           |             | Micros(.docx) |
|                                                                                                    | Clique em C     | oncordar para continuar ou clique em | Discordar para cancelar a |             | Micros(.docx) |
|                                                                                                    | instalação e    | encerrar o Instalador.               |                           |             | Micros(.docx) |
|                                                                                                    |                 |                                      |                           |             | Documento PDF |
| La Compartinados                                                                                                 | Ler Licença     | 1                                    | Discordar Concordar       |             |               |
| Localizações                                                                                                    |                 |                                      |                           |             | Micros(.docx) |
| OneDrive                                                                                                    |                 |                                      |                           |             | Documento PDF |
| 😑 Citrix Worksp 🖨                                                                                                |                 |                                      |                           |             | Micros(.docx) |
| 🛞 Rede                                                                                                    |                 |                                      |                           |             | Micros(.docx) |
|                                                                                                    |                 |                                      |                           |             | Micros(.docx) |
| Etiquetas                                                                                                    |                 |                                      |                           |             | Micros(.docx) |
| Vermelho                                                                                                    | 🖬 Tutorial de l |                                      |                           |             | Documento PDF |
| <ul> <li>Laranja</li> </ul>                                                                                      | Tutorial de l   | Instalafice - macOS.docx 🍄 3 de      | abr. de 2023 11:33        | 2,5 MB      | Micros(.docx) |
| a amaralo                                                                                                    | Iutorial de l   | instalafrice - macOS.pdf 🗘 3 de      | abr. de 2023 10:00        | 677 KB      | Documento PDF |
|                                                                                                    |                 |                                      |                           |             |               |
| and the second second second second second second second second second second second second second second second |                 |                                      |                           |             |               |
|                                                                                                    |                 |                                      |                           |             |               |
|                                                                                                    |                 |                                      |                           |             |               |
|                                                                                                    |                 |                                      |                           |             | A             |

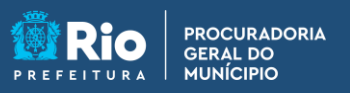

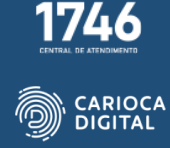

Clique mais uma vez em "Continuar".

| Citrix                   | Workspace                      |                                        |                    |           |                |
|--------------------------|--------------------------------|----------------------------------------|--------------------|-----------|----------------|
|                          |                                |                                        |                    | /         |                |
|                          |                                |                                        |                    |           |                |
|                          | <b>(</b> • • •                 | 👹 Instalar Citrix Workspace            |                    |           |                |
|                          |                                | Instalação Personalizada em "MacC      | os"                |           | Micros(.docx)  |
|                          |                                | Nome do Pacote                         | Ação               | Tamanho   | Micros(.docx)  |
|                          | <ul> <li>Introdução</li> </ul> |                                        | Instalar           | 230,7 MB  | Documento PDF  |
| Install Citrix Workspace | Licença                        | 🗹 Citrix Enterprise Browser            | Instalar           | 626,4 MB  | Micros(.docx)  |
| instan Citrix Workspace  | Worksp   Seleção de Destino    |                                        |                    |           | Documento PDF  |
|                          | Tipo de Instalação             |                                        |                    |           | Micros(.docx)  |
|                          |                                |                                        |                    |           |                |
|                          |                                |                                        |                    |           | Micros(.docx)  |
|                          |                                |                                        |                    |           |                |
|                          |                                |                                        |                    |           | Documento PDF  |
|                          |                                |                                        |                    |           |                |
|                          |                                |                                        |                    | 040.05.00 | Documento PDF  |
|                          |                                | Espaço Necessario: 857 MB              | Restante:          | 940,25 GB | Micros(.docx)  |
|                          |                                |                                        |                    |           | Documento PDF  |
|                          |                                |                                        |                    |           | Micros(.docx)  |
|                          |                                |                                        |                    |           | Micros(.docx)  |
|                          |                                |                                        |                    |           | Decumento PDP  |
|                          |                                |                                        | Voltar             | Continuar |                |
|                          | Vermelho                       | istalaUFSam macUS.pdf 😒 28.0em         | 1ar. de 2023 08:53 | 77168     | D. cumento PDF |
|                          | Larania 🔲 Tutorial de Ir       | stalafice - macOS.docx 🗇 3 de ab       | r. de 2023 11:33   | 2,5 MB    | Micros(.docx)  |
|                          | Tutorial de Ir                 | stalaffice - macOS.pdf \ominus 3 de ab | r. de 2023 10:00   |           | Documento PDF  |
|                          |                                | $\overline{1}$                         |                    |           |                |

Agora clique em "Instalar"

| 🔹 Instalador Arquivo Editar Janela / | Ajuda                            |                                                              |                                |
|--------------------------------------|----------------------------------|--------------------------------------------------------------|--------------------------------|
| Citrix Work                          |                                  |                                                              |                                |
|                                      |                                  |                                                              |                                |
|                                      | 6                                | 💠 Instalar Citrix Workspace                                  |                                |
|                                      |                                  | Instalação Padrão em "MacOS"                                 | Micros(.docx)                  |
|                                      | Introducão                       | Isso ocupará 857 MB de espaço em seu computador.             | Micros(.docx)<br>Documento PDF |
|                                      | Licence                          | Olique em Instalar para executar uma instalação padrão deste | Documento PDF                  |
| Install Citrix Workspace             | Desinstalar Selecting de Destine | software para todos os usuários deste computador. Todos os   | Micros(.docx)                  |
|                                      | Worksp Seleção de Destino        | usuários deste computador poderão usar este software.        | Documento PDF                  |
|                                      | Tipo de Instalação               |                                                              | Micros(.docx)                  |
|                                      |                                  |                                                              | Documento PDF                  |
|                                      |                                  |                                                              | Micros(.docx)                  |
|                                      |                                  |                                                              | Documento PDF                  |
| Con                                  |                                  |                                                              | Micros(.docx)                  |
|                                      |                                  |                                                              | Documento PDF                  |
| Localizaç                            |                                  |                                                              | Micros(.docx)                  |
| 🗅 One                                |                                  |                                                              | Documento PDF                  |
| A Citri                              |                                  |                                                              | Micros(.docx)                  |
|                                      |                                  | Alterar Localização da Instalação                            | Micros(.docx)                  |
| Red Red                              |                                  |                                                              | Documento PDF                  |
| Etiquetas                            |                                  | Voltar Instalar                                              | Micros(.docx)                  |
| A Marr                               |                                  | Ponul Instant                                                | Micros(.docx)                  |
| e ver                                | Iutonal de ins                   | talaDFsam macus.pdt 28 de mar. de 2023 08:53 7711            | B Documento PDF                |
| O Lara                               | anja Tutorial de Ins             | talafice - macOS.docx 40 3 de abr. de 2023 11:33 2,5 M       | AB Micros(.docx)               |
| - Ama                                | arolo                            | talamce - macOS.pdr - qp - 3 de abr. de 2023 10:00 5771      | CB Documento PDF               |
|                                      |                                  |                                                              |                                |

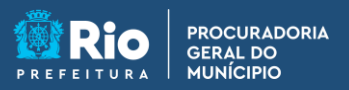

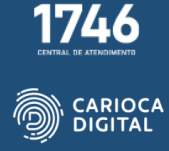

Digite sua senha ou digital e clique em "Instalar Software".

| 🗰 Instalador Arc | quivo Editar Janela Ajuda                  |                     |                                                     |                  |
|------------------|--------------------------------------------|---------------------|-----------------------------------------------------|------------------|
| 0.0.0            | Citrix Workspace                           |                     |                                                     |                  |
|                  |                                            |                     |                                                     |                  |
|                  |                                            |                     |                                                     |                  |
|                  |                                            |                     |                                                     |                  |
|                  |                                            |                     |                                                     | ⊘ ⊕~ Q           |
|                  |                                            |                     | $\sim$                                              | A                |
|                  |                                            |                     |                                                     | Tipo             |
|                  |                                            |                     |                                                     | Micros(.docx)    |
|                  |                                            |                     |                                                     | Micros(.docx)    |
|                  |                                            | Introdução          |                                                     | Documento PDF    |
| terror terror    | - Christelana - Designatelan               | Licença             | instalador esta tentando instalar software<br>novo. | Micros (docy)    |
| insu             | all Citrix workspace Desinstalar<br>Worksp | Seleção de Destino  | Diale and another and a second black                | Documento PDF    |
|                  |                                            | Tipo de Instalação  | Manada Granda                                       | Micros(.docx)    |
|                  |                                            | Instalação          | Marcelo Cerveira                                    | Documento PDF    |
|                  |                                            |                     |                                                     | Micros(.docx)    |
|                  |                                            |                     | Instalas Collineas                                  | Micros(.docx)    |
|                  |                                            |                     | instalar Sortware                                   | Micros (docy)    |
|                  |                                            |                     | Cancelar                                            | Documento PDF    |
|                  |                                            |                     |                                                     | Micros(.docx)    |
|                  |                                            |                     |                                                     | Documento PDF    |
|                  |                                            |                     |                                                     | Micros(.docx)    |
|                  |                                            |                     |                                                     | Micros(.docx)    |
|                  |                                            |                     |                                                     | Documento PDF    |
|                  |                                            |                     |                                                     | Micros(.docx)    |
|                  |                                            | 📑 Tutorial de Insta | alaDFSam macUS.pdf 😳 28 de mar. de 2023 08:53 771   | KB Documento PDF |
|                  |                                            | Tutorial de Insta   | alafice - macOS.docx 🗘 3 de abr. de 2023 11:33 2,5  | MB Micros(.docx) |
|                  |                                            | Tutorial de Insta   | alaffice - macOS.pdf 🖓 3 de abr. de 2023 10:00 577  | KB Documento PDF |
|                  |                                            |                     |                                                     |                  |
|                  |                                            |                     |                                                     |                  |
|                  |                                            |                     |                                                     |                  |
|                  |                                            |                     |                                                     |                  |
|                  |                                            |                     |                                                     |                  |
|                  |                                            |                     |                                                     | 10               |

Aguarde a finalização do processo de instalação.

|                                                                                                    | -0               |
|----------------------------------------------------------------------------------------------------|------------------|
| Citrix Workspace                                                                                                    |                  |
|                                                                                                    |                  |
|                                                                                                    |                  |
|                                                                                                    |                  |
|                                                                                                    |                  |
| > macOS 🗄 \$ ∰ + Ů                                                                                                    |                  |
|                                                                                                    |                  |
| instalar citrix workspace                                                                                                    |                  |
| Instalando Citrix Workspace                                                                                                    | Micros(.docx)    |
|                                                                                                    | Micros(.docx)    |
| Intraducão                                                                                                    | Documento PDF    |
| Linner                                                                                                    | Documento PDF    |
| Install Citrix Workspace Desinstalar Colored A Destina                                                                                                    | Micros(.docx)    |
| Worksp Seteption                                                                                                    | Documento PDF    |
| Executando scripts do pacote                                                                                                    | Micros(.docx)    |
| Instalação                                                                                                    | Documento PDF    |
| Adicionar Conta                                                                                                    | Micros(.docx)    |
| <ul> <li>Sumário</li> </ul>                                                                                                    | Documento PDF    |
| L'3' Compartilhados                                                                                                    | Micros(.docx)    |
| Tempo de instalação restante: Cerca de um minuto                                                                                                    | Documento PDF    |
| Localizações                                                                                                    | Micros(.docx)    |
| C OneDrive                                                                                                    | Documento PDF    |
| ⊖ Citrix Worksp ≜                                                                                                    | Micros(.docx)    |
| (i) Pada                                                                                                    | Micros(.docx)    |
| ter rece                                                                                                    | Documento PDF    |
| Etiquetas Voltar Continuar                                                                                                    | Micros(.docx)    |
| • Vermelho                                                                                                    | Micros(.docx)    |
| Tutoria de Instala. Ere - merco de de 2023 06-55 7771                                                                                                    | MB Micros (docy) |
| Tutorial de Instalafrice - macOS.odf - 3 de abr. de 2023 10:00 577                                                                                                    | KB Documento PDF |
| American Control of International Control of the Control of the Co |                  |
|                                                                                                    |                  |
|                                                                                                    |                  |
|                                                                                                    |                  |
|                                                                                                    |                  |

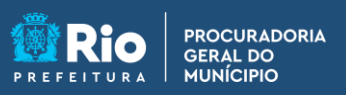

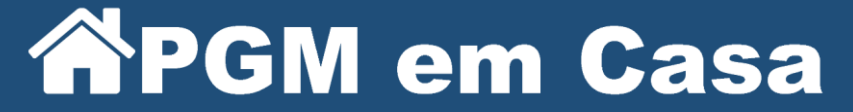

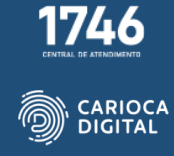

Deixe a caixa "Adicionar Conta" desmarcada e clique em "Continuar".

|      |                               |                                        | s ≔ c ﷺ                                                | -        |               |
|------|-------------------------------|----------------------------------------|--------------------------------------------------------|----------|---------------|
|      |                               | 000                                    | 😽 Instalar Citrix Workspace                            |          |               |
|      |                               |                                        | Adicionar Conta                                        |          | Micros(.docx) |
|      |                               |                                        |                                                        |          |               |
|      |                               | Introdução                             | Se você recebeu instruções para configurar o Workspac  | e com    | Documento PDF |
|      |                               | Licenca                                | seu email ou um endereço de servidor, assinale Adicion | har      | Documento PDF |
| Inst | Il Citrix Workspace Desinstal | ar<br>Seleção de Destino               | conta e cique em continuar.                            |          | Micros(.docx) |
| _    | work                          | <ul> <li>Tino de Instalação</li> </ul> | Adicionar Conta                                        |          | Documento PDF |
|      |                               | <ul> <li>Tipo de instalação</li> </ul> |                                                        |          | Documento PDF |
|      |                               | <ul> <li>Instalação</li> </ul>         |                                                        |          | Micros (docx) |
|      |                               | Adicionar Conta                        |                                                        |          | Micros(.docx) |
|      |                               |                                        |                                                        |          | Documento PDF |
|      |                               |                                        |                                                        |          |               |
|      |                               |                                        |                                                        |          | Documento PDF |
|      |                               |                                        |                                                        |          |               |
|      |                               |                                        |                                                        |          | Documento PDF |
|      |                               |                                        |                                                        |          | Micros(.docx) |
|      |                               |                                        |                                                        |          | Micros(.docx) |
|      |                               |                                        |                                                        |          | Documento PDF |
|      |                               |                                        | Voltar                                                 | ontinuar |               |
|      |                               | utorial de ins                         | stalaUFSam macus.pot SP 28 de mar. de 2023 08:53       | // 1 KB  | Locumento PDF |
|      |                               | Tutorial de Ins                        | stalafice - macOS.docx 🖓 3 de abr. de 2023 11:33       |          | Micros(.docx) |
|      |                               |                                        |                                                        | C77 1/D  | -             |

A instalação foi finalizada. Agora clique em "Fechar".

| 🔹 Instalador Arquivo | Editar Janela | Ajuda                 |                    |                                          |                   | 6 💪 🗈 🗢         |
|----------------------|---------------|-----------------------|--------------------|------------------------------------------|-------------------|-----------------|
| 000                  | 📕 Citrix Wo   |                       |                    |                                          |                   |                 |
|                      |               |                       |                    |                                          |                   | Con Notifica    |
|                      |               |                       |                    |                                          |                   | e avisos        |
|                      |               |                       |                    |                                          |                   | Captura de reia |
|                      |               |                       |                    |                                          |                   | ov q            |
|                      |               | - (C. •               |                    | 🝓 Instalar Citrix Workspace              |                   | Тіро            |
|                      |               |                       |                    | A instalação foi concluída corretamente. |                   | Micros(.docx)   |
|                      |               |                       |                    |                                          |                   | Micros(.docx)   |
|                      |               |                       | Introdução         |                                          |                   | Documento PDF   |
|                      |               |                       | Licença            | $\sim$                                   |                   | Documento PDF   |
| Install Citrix       | x Workspace   | Desinstalar<br>Worksr | Seleção de Destino | $(\checkmark)$                           |                   | Documento PDE   |
|                      |               |                       | Tipo de Instalação | $\sim$                                   |                   | Micros(.docx)   |
|                      |               |                       | Instalação         | A 1                                      | - Passala         | Documento PDF   |
|                      |               |                       | Adicionar Conta    | A instalação tol re                      | alizada           | Micros(.docx)   |
|                      |               |                       | Cumánia Conta      | corretament                              | te.               | Micros(.docx)   |
|                      |               |                       | Sumano             | O software foi instala                   | ido.              | Documento PDF   |
|                      |               |                       |                    |                                          |                   | Micros(.docx)   |
|                      |               |                       |                    |                                          |                   | Documento PDF   |
|                      |               |                       |                    |                                          |                   | Micros(.docx)   |
|                      |               |                       |                    |                                          |                   | Micros (docy)   |
|                      |               |                       |                    |                                          |                   | Micros(.docx)   |
|                      |               |                       |                    |                                          |                   | Documento PDF   |
|                      |               |                       |                    |                                          | Voltar Fachar     |                 |
|                      |               |                       |                    |                                          | Fortar            |                 |
|                      |               |                       | Tutorial de Instal | aUFSam macUS.pdf 4.0 28 de mar. de .     | 2023 08:53 771 KB | Decumento PDF   |
|                      |               |                       | Tutorial de Insta  | afice - macOS.docx () 3 de abr. de 20    | 23 11:33 2,5 MB   | Documento PDE   |
|                      |               |                       | Tatonal do Insta   |                                          | 2010/00 07710     | Documento Por   |
|                      |               |                       |                    |                                          |                   |                 |
|                      |               |                       |                    |                                          |                   |                 |
|                      |               |                       |                    |                                          |                   |                 |
|                      |               |                       |                    |                                          |                   |                 |
|                      |               |                       |                    |                                          |                   |                 |
|                      |               |                       |                    |                                          |                   |                 |

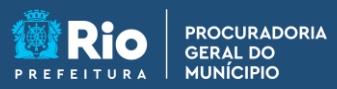

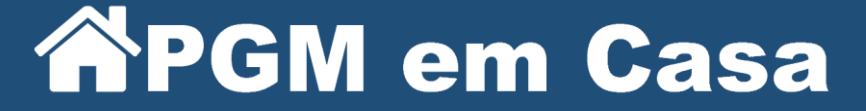

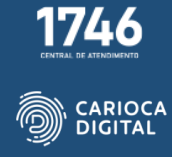

Agora abra o Google Chrome e digite workspace.pgm.rio.rj.gov.br na barra de endereço e clique em "Detecte o aplicativo Citrix Workspace".

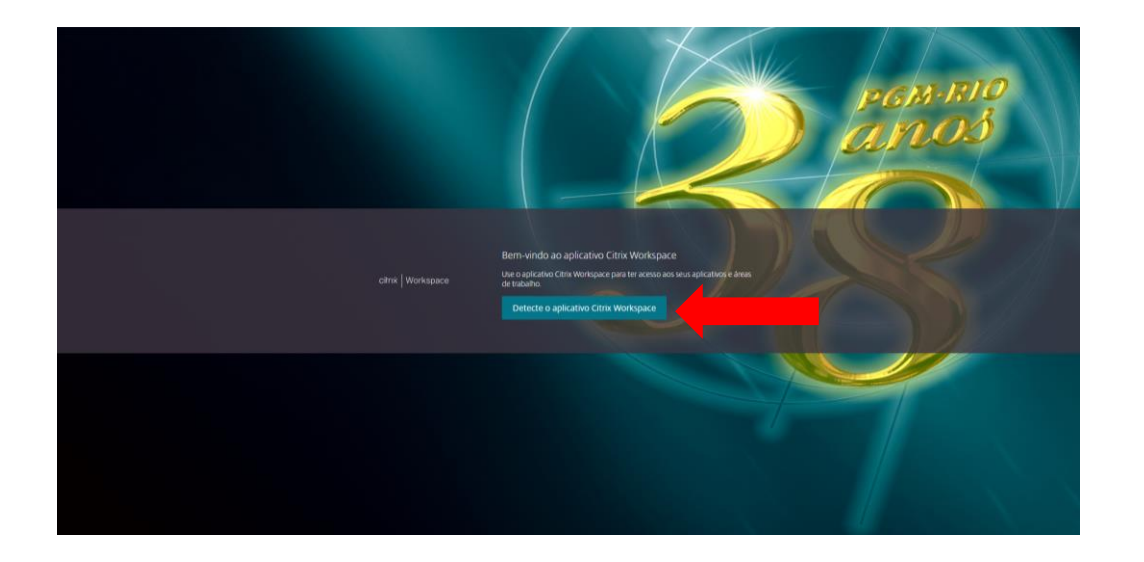

Marque a caixa "Sempre permitir que workspace..." e clique em "Abrir Citrix Workspace Laucher".

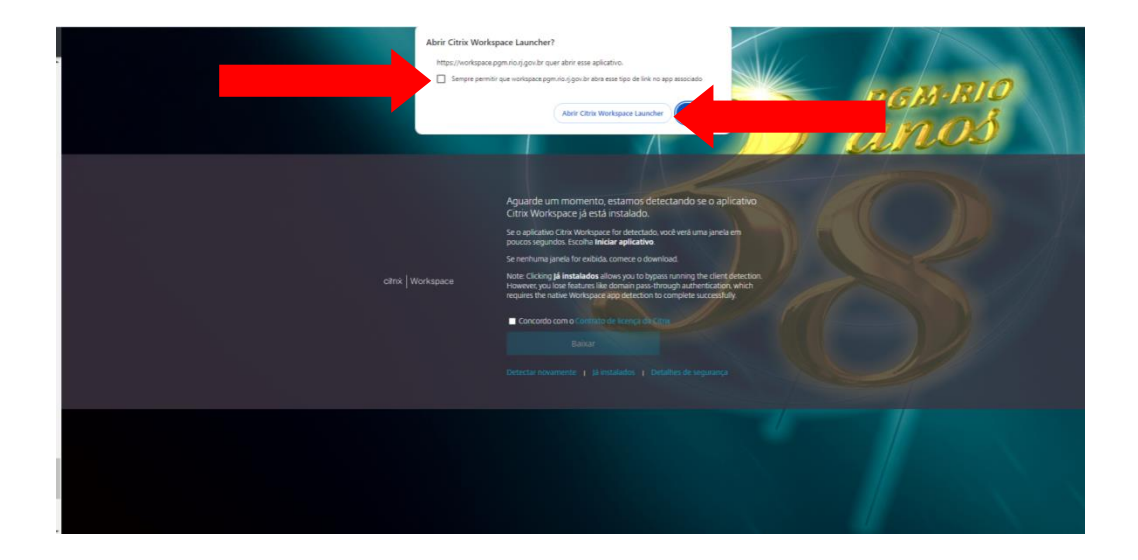

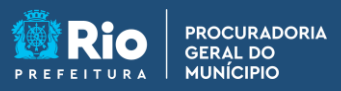

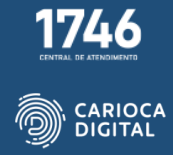

Marque a caixa "Concordo com o Contrato de licença da Citrix" e clique em "Baixar".

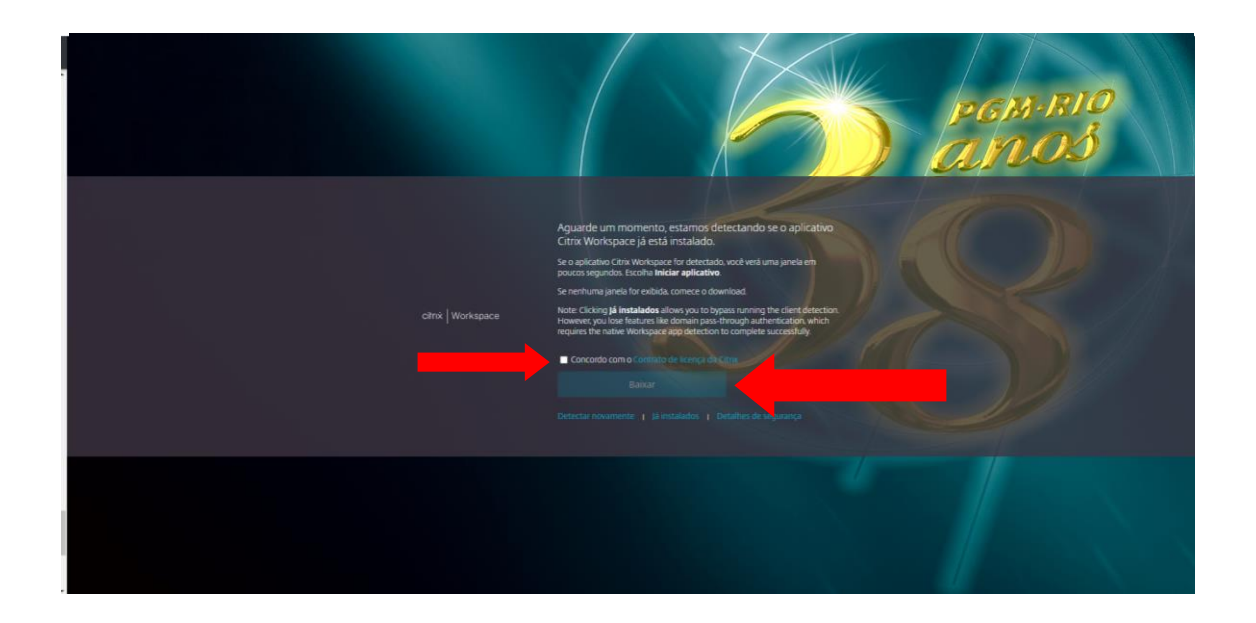

Preencha os campos correspondentes com o usuário e a senha utilizados na rede da PGM e clique em "Fazer Login".

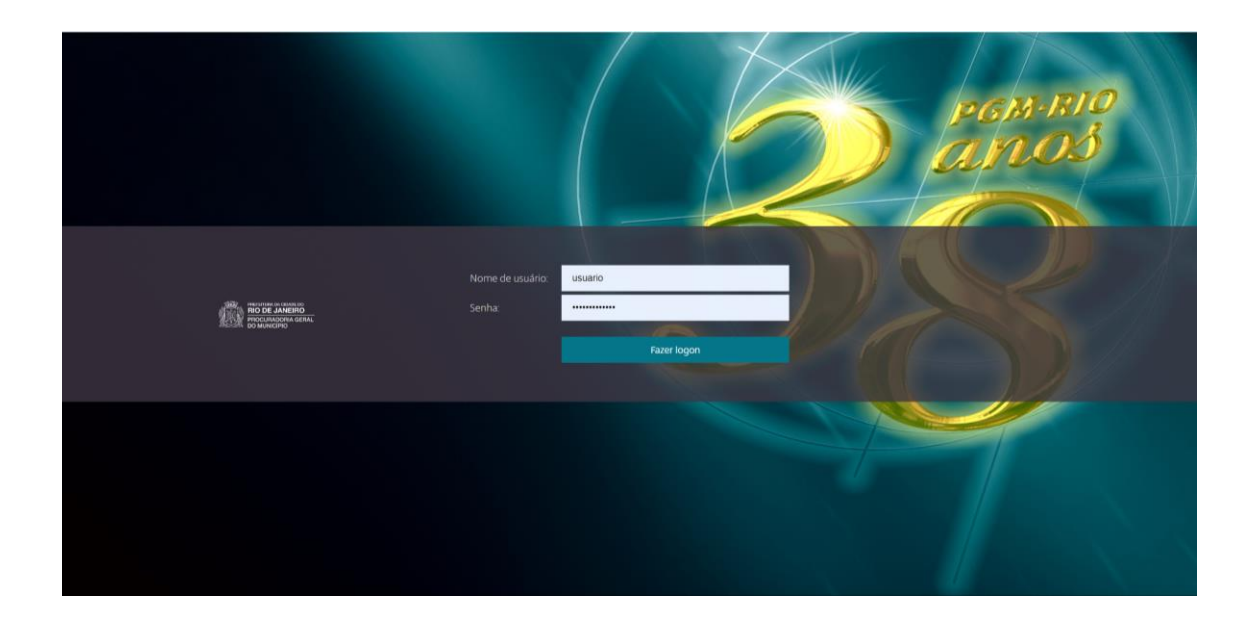

A "Tela de Aplicativos" será aberta.